# 第六届中国-阿拉伯国家博览会

# 嘉宾信息筛选+调度大屏使用指南

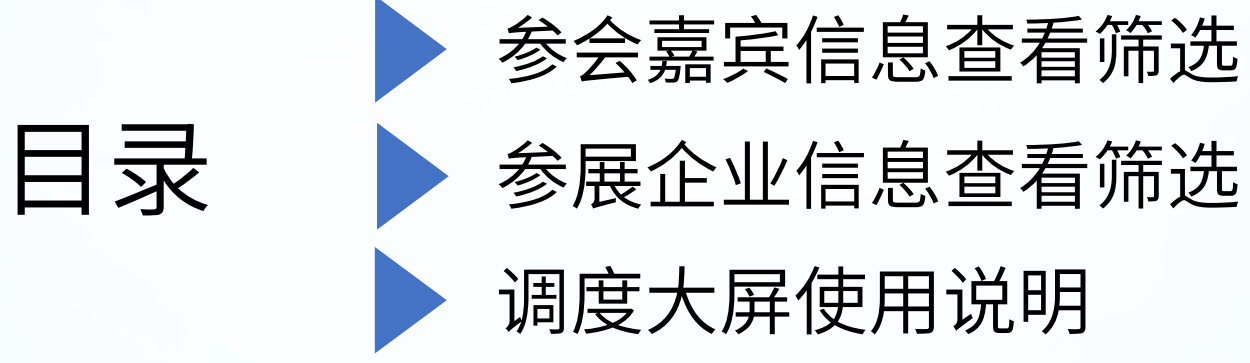

# 嘉宾信息查看筛选

查看参会人员信息

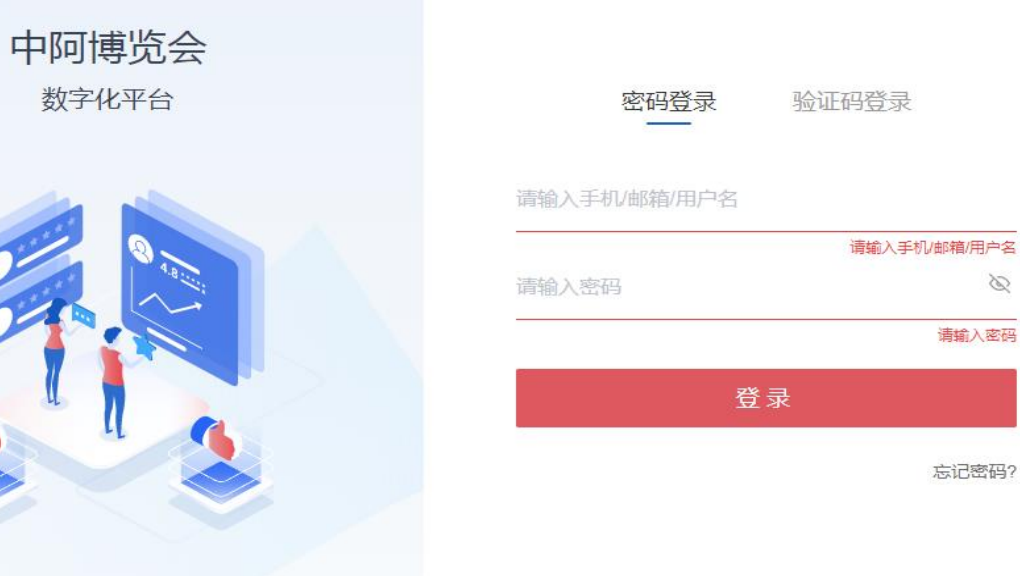

D

清输入密码

忘记密码?

登录账号密码, 输入验证码 管理链接: <u>https://conf.cas-expo.org.cn/</u> 或大会官网-云端服务-数字博览管理平台 官网地址: https://www.cas-expo.org.cn

## 查看参会嘉宾信息列表

| 中国一阿拉伯国家博览会<br>مرض الصين والدول العربية<br>CHINA: ARAB STATES EXPO | ٢                                                                                                    |
|--------------------------------------------------------------------|----------------------------------------------------------------------------------------------------|
| 🖸 调度大屏                                                             | 我的会展                                                                                                    |
| Ⅲ 嘉宾数据中心                                                           | + 创建会展     会议名称 >     搜索会议名称     Q     OP     高级设置                                                      |
| 品 IP管理                                                             | 全部(108) 进行中(4) 待发布(104)                                                                                 |
| □ 海报营销                                                             |                                                                                                    |
| ☑ 短信邮件营销                                                           |                                                                                                    |
| <b>显</b> 场馆管理                                                      |                                                                                                    |
| ▲ 企业设置                                                             |                                                                                                    |
| ☞ 会员服务包管理                                                          |                                                                                                    |
| ▶ 账户管理                                                             |                                                                                                    |
| ② 个人设置                                                             |                                                                                                    |
| 四 素材管理                                                             | 第六届中国——阿拉伯国家博览会 展会                                                                                      |
| S ADBWS                                                            | 时间: 2023年09月21日 09:00 - 2023年09月24日 17:00 地址: 中国 发布者: 中阿博览会                                             |
| 通用选项管理                                                             |                                                                                                    |
| □ 表单管理                                                             | 第六届中国——阿拉伯国家博览会 会议                                                                                      |
|                                                                    | 时间: 2023年09月21日 09:00 - 2023年09月24日 18:00 地址: 发布者: 中阿博览会                                                |
|                                                                    | 包含同期会 (18)                                                                                              |
|                                                                    | "一带一路"投资促进大会项下跨境电商创新发展高 查看    "一带一路"投资促进大会项下特色产业贸易投资对 查看    "一带一路"投资促进大会项下跨国公司宁夏经贸合 查看    中阿青年创新发展论坛 查看 |
|                                                                    |                                                                                                    |
|                                                                    | <ul> <li>10多/页&gt; 跳至 1 页</li> </ul>                                                                    |

选择第六届中国—阿拉伯国家博览会 会议, 点击管理

# 查看参会嘉宾信息列表

| 中国一阿拉伯国家博览会<br>معرض الصين والدول العربية<br>CHINA-ARAB STATES EXPO | 首页 切換会议 主会 第六届中国—阿拉伯国家博览会 🗸 💽 已发布 |             |              |                    |              |          |        |     |               |                |        |  |
|--------------------------------------------------------------------|-----------------------------------|-------------|--------------|--------------------|--------------|----------|--------|-----|---------------|----------------|--------|--|
| ₽ 概览                                                               | 参会人管                              | 管理          |              |                    |              |          |        |     | 多会议的注册状态如何定义? | 数据来源: 全部会议     | ~      |  |
| □ 报名规划 ▼                                                           | 全部 (9                             | )) 报名成功 (0) | 待审核(1) 需修改信息 | (0) 审核不通过 (0)      | 待付款(0) 已取消(8 | )        |        |     |               |                |        |  |
| ↓ 消息通知 ▼                                                           | 添加/                               | 导入人员~ 导出~   | 更多~          |                    |              |          |        |     | 搜索:人员姓名/手     | 肌/邮箱/公司 ♀ ♀ 篩选 | ● 显/隐列 |  |
| ᇦ 网站微站 ▼                                                           | 共9条                               |             |              |                    |              |          |        |     |               | 1/1页 ~ 《       | > @    |  |
| 日程管理                                                               | •                                 | 姓名 ▼        | 手机 ▼         | 邮箱▼                | 公司 ▼         | 职务▼      | 人群类別▼  | 职级▼ | 国籍 ▼          | 合作意向 ▼         | 是否推荐   |  |
| A3 演讲嘉宾                                                            |                                   | 吕宏波         | 57           | arv h              | 上 " 图信…      |          | 省市团    |     |               |                |        |  |
|                                                                    |                                   | 王云龙         | 13F          | yun <sup>ı</sup> ı | 上》           | đ        | 省市团    |     |               |                | 否      |  |
| L. 且描绘物                                                            |                                   | 邓怡凌         | 1 λ λ        | 3*                 | Kary ni      |          | 国内部委团  | 汲   |               |                | 是      |  |
| 品 邀約营销 ▼                                                           |                                   | 邓怡凌         | 65 5         | ,2 7 .             | 南京 :         | 里        | 国内商协会  |     |               |                | 是      |  |
| ⑦ 注册数据 ▲                                                           |                                   | 邓怡凌         | 5 5          | 92 7               | 南京 🗄 🗄       | Ħ        | 央企代表团  | 100 |               | 投资洽谈           | 是      |  |
| <b>券会人答</b> 理                                                      |                                   | 邓怡凌         | 5 5          | 19 17              | 杭州 등 ミ       | <b>5</b> | 国内专家学者 | .3£ |               | 投资洽谈           | 是      |  |
| <del>梦云八</del> 官庄                                                  |                                   | YILING DENG | 37 3 1       | I1 <sup>-</sup>    | 南京 卡         | 经        | 国外政府机构 | ¦B≸ |               |                | 是      |  |
| 团体管理                                                               |                                   | YILING DENG |              | 31. 3              | ····才巳 『南    | £        | 国外商协会  | ž   |               |                | 是      |  |
| 防疫信息 限免                                                            |                                   | YILING DENG | 1.           | 3192811713         | 广州 巴阿巴       | 经理       | 国外企业   |     |               | 投资洽谈           | 是      |  |

□ 订单管理

•

选择左侧菜单栏"注册数据"—"参会嘉宾管理"进入参会嘉宾管理页面。

# 查看参会人员详情

| 中国一阿拉伯国家博览会<br>معرض الصين والدول العربية<br>CHINA: ARAB STATES EXPO | 首页 切换会议 主会 第      | 第六届中国——阿拉伯国家  | 博览会 🗸 🛛 🔹 已发布  |                    | 李晓荷 其他机构或单位 待审核 |      |                         |
|---------------------------------------------------------------------|-------------------|---------------|----------------|--------------------|-----------------|------|-------------------------|
| ▶ 概览                                                                | 参会嘉宾管理            |               |                |                    |                 |      | 编辑人员信息 更多~              |
| □ 报名规划 🔹                                                            | 全部(2691) 报名成功(230 | 04) 待审核 (231) | 需修改信息(30) 审核不通 | <b>碰(3) 待付款(0)</b> | 已取消 (123)       |      | 基本信息 账号信息 标签 商品 订单 操作日志 |
| ♀ 消息通知 ▼                                                            | 添加/导入人员~ 导出~      | 更多~           |                |                    |                 |      | 人员信息                    |
| 网站微站 ▼                                                              | 共 2691 条          |               |                |                    |                 |      | 名:                      |
| (1) 日程管理                                                            | ▼ 团体名称 ▼          | 姓名 ▼          | 公司▼            | 职务 ▼               | 人群类別 ▼          | 职级▼  | 姓:                      |
|                                                                     |                   |               | 中宁县科学技         | 干事                 | 其他机构或单位         | 无    | 证件类型:身份证                |
| ▲ 週到宮明 ▼                                                            |                   |               | 呼和浩特金山         | 局长                 | 其他机构或单位         | 处级以下 |                         |
| ▶ 注册数据                                                              |                   | ū             | 中国地质调查         | 无                  | 其他机构或单位         | 处级以下 |                         |
| 参会嘉宾管理                                                              |                   |               | 泰安市科技局         | 泰安市科技局党组           | 其他机构或单位         | 副处级  | 手机:                     |
| 团体管理                                                                |                   | ; j           | 宁夏嘉禾花语         | 销售经理               | 其他机构或单位         |      | 电子邮箱:                   |
| Цинент                                                              |                   | ;             | 中卫市沙坡头         | 主任                 | 其他机构或单位         | 处级以下 | 单位类型:                   |
| □ 订单管理 ▼                                                            | <                 | i             | 陕西省科技厅         | 副处长                | 其他机构或单位         | 副处级  | 单位名称:                   |
| □ 接待服务 ▼                                                            |                   | ÷             | 宁夏交通投资         | 发展经营部主管            | 其他机构或单位         |      | 国家/地区:                  |
| S DBMS                                                              |                   | 月             | 国家电投集团         | 党委副书记、总经理          | 其他机构或单位         |      |                         |
|                                                                     |                   |               | 江苏省水利厅         | 副处长                | 其他机构或单位         | 副处级  |                         |
| 茴 向级切能 ▼                                                            | 央企代表团             |               | 中国铁工投资         | 副总经理               | 央企代表团           | 副厅级  | 地址:宁                    |
| ◎ 系统设置 ▼                                                            |                   |               | 宁夏回族自治         | 无                  | 其他机构或单位         |      | 8                       |
| ① 数据报表 ▼                                                            |                   |               | 自然资源厅          | 副处长                | 其他机构或单位         | 副处级  | 企业性质:                   |
|                                                                     |                   | - ( - C       | 泰安市科技局         | 泰安市科技局外国           | 其他机构或单位         | 处级以下 | 是否500强企业:               |
|                                                                     | 央企代表团             | ş             | 中国铁工投资         | 总经理                | 央企代表团           | 正厅级  | 所属行业:                   |
|                                                                     |                   |               | 呼伦贝尔市科         | 科技事业发展中心           | 其他机构或单位         |      | 职级:无                    |
|                                                                     |                   |               |                |                    | 1/135页 > < >    |      | 의가363, 원씨<br>是否演讲嘉宾: 否  |

点击嘉宾信息, 可查看信息详情

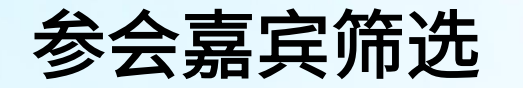

| 首页 切  | 换会议 主会 第      | 示届中国——阿拉伯国家博员       | 览会 🗸 👥 🚺 已发布  |                 |     |       |     |              |                   | چ ب      |
|-------|---------------|---------------------|---------------|-----------------|-----|-------|-----|--------------|-------------------|----------|
| 参会人管  | 管理            |                     |               |                 |     |       |     | 多会议的注册状态如何定义 | ? 数据来源: 全部会议      | ~        |
| 全部 (9 | )) 报名成功 (0) 後 | <b>宇宙核(1) 需修改信息</b> | (0) 审核不通过 (0) | 待付款 (0) 已取消 (8) | )   |       |     |              |                   |          |
| 添加/4  | 导入人员~ 导出~     | 更多~                 |               |                 |     |       |     | 搜索:人员姓名      | /手机/邮箱/公司 ♀ ♀ 篩 篩 | 违 💿 显/隐列 |
| 共9条   |               |                     |               |                 |     |       |     |              | 1/1页 ~            | < > @    |
| •     | 姓名▼           | 手机▼                 | 邮箱▼           | 公司▼             | 职务▼ | 人群类別▼ | 职级▼ | 国籍 ▼         | 合作意向 ▼            | 是否推荐     |
|       |               | ;                   | a.            |                 | PM  | 省市团   |     |              |                   |          |
|       |               | .t. 7               | ус а          | 上海 章 雪…         | 测试  | 省市团   |     |              |                   | 否        |
|       | ХВ            | Y€ 5                |               | Ka la mi        | 2   | 国内部委团 | 正部级 |              |                   | 是        |
|       | ヌ 凌           | 75                  | 9             | 南 引 ,卡          | 经理  | 国内商协会 | 正部级 |              |                   | 是        |
|       | 邓山凌           | 075                 | · /13         | 南 巴卡            | 经理  | 央企代表团 | 正部级 |              | 投资洽谈              | 是        |

点击名单列表右上"筛选"按钮,即可根据所需查看不同维度的参会嘉宾信息。

### 参会嘉宾筛选

| CHINA-ARABSIATESEDO        | 参会嘉宾管理         |                 |                                             |        |                  |      |        |                  |      |
|----------------------------|----------------|-----------------|---------------------------------------------|--------|------------------|------|--------|------------------|------|
| ■ 概览                       |                |                 |                                             |        |                  |      |        | and $\sim$       |      |
| □ 报名规划 🔹                   | 全部(2643) 报名成功( | 2257) 待审核 (230) | 需修改信息                                       |        |                  | ×    |        | 职级 是 ~           |      |
|                            | 添加/导入人员~ 导出~   | 更多~             |                                             |        |                  |      | 搜索: /  | 正部级 × 副部级 ×      |      |
| ↓ 消息通知 ▼                   | 共 2643 条       |                 | 搜索:字段                                       | Q      |                  |      |        | 正部级              | ~    |
| 📮 网站微站 🔹                   | ▼ 团体名称 ▼       | 姓名▼             | 参会信息公司、                                     |        |                  | 1    | 合作意向 🔻 | 副部级              | ~    |
| 日程管理                       |                | 陈瑞祥             | 図清単位<br>空夏ブ                                 |        |                  |      |        | 正厅级              |      |
| ▲ 谢约菁结 🔹                   |                | 潘进礼             | 礼遇信息<br>宁夏[                                 |        |                  |      |        | 副厅级              |      |
|                            |                | 李乐              | 宁夏才                                         | 是否演讲嘉  | 宾 是否签约嘉宾         |      |        | 正处级              |      |
| □ 注册数据 ▲                   |                | 李占国             | また。<br>一一一一一一一一一一一一一一一一一一一一一一一一一一一一一一一一一一一一 | 团内职务   |                  |      |        | 副处级              |      |
| 参会嘉宾管理                     |                | 黄安琪             | 单位类型信息<br>宁夏7                               |        |                  |      |        |                  |      |
|                            |                | 虎正莲             | テ夏 <sup>1</sup> 所属行业                        | 合作意向   | 单位类型             |      |        |                  |      |
|                            |                | 杨雪洁             | テ夏ブ                                         | 业 企业性质 |                  |      |        |                  |      |
| □ 订单管理 ▼                   |                | 陈璐              | <b>嘉宾基本信息</b><br>宁夏大                        |        |                  |      |        |                  |      |
| □ 接待服务 ▼                   |                | 胡萬瑶             | 宁夏大 名                                       | 中间名    | 姓                |      |        |                  |      |
| 9 DBMS                     |                | 王亚军             | 陕西4 姓名                                      | 性别     | 手机               |      |        |                  |      |
| 00 京級功能                    |                | 冯妍              | 宁夏大部箱                                       | 公司     | 即务               |      |        |                  |      |
|                            |                | 程巾轩             | 宁夏7                                         | 证件     | 头像               |      |        |                  |      |
| <ul> <li>② 系统设置</li> </ul> |                | 吕梦荷             | 宁夏大                                         | 市      | $\boxtimes$      |      |        |                  |      |
| ⊙ 数据报表 ▼                   |                | 耿浩              | 宁夏大子                                        | /u     | 关于1154114956年117 | _    |        |                  |      |
|                            |                | 陈爱军             | 江苏比太新能                                      | 总经理    | 其他机构或单位          |      |        |                  |      |
|                            | 西藏自治区          | 白华              | 西藏自治区人                                      | 领导秘书   | 省市团正             | 上级   |        |                  |      |
|                            |                |                 |                                             |        | 2/133页 ~ 〈 〉     |      |        |                  |      |
|                            |                |                 |                                             |        |                  |      |        | <b>筛选</b> 存为筛选模板 | 清除条件 |
|                            |                |                 |                                             |        |                  |      |        |                  |      |
| <b>希诜,添加</b>               | 1更多筛洗条(        | 牛,洗取氧           | 需要条件讲行                                      | ・筛洗,ネ  | ,遇信息、 鱼          | 位类型位 | 言息、鼻   | 嘉宝基本信息           | 接待信! |

册信息,录入按照礼遇信息中职级筛选,勾选职级字段,选取需要筛选的条件例如正部级,副部级,点击筛选。

# 参会嘉宾筛选

| 中国一阿拉伯胆<br>ین والدول العربیة<br>CHINA: ARAB ST | 中国-网拉伯国家博览会<br>Augusture Lange Tage Tage Tage Tage Tage Tage Tage Ta |        |               |                 |                |                |           |      |         |                  |            |          |
|------------------------------------------------|----------------------------------------------------------------------|--------|---------------|-----------------|----------------|----------------|-----------|------|---------|------------------|------------|----------|
| ₽ 概览                                           |                                                                      | 参会嘉靖   | 宾管理           |                 |                |                |           |      |         | 多会议的注册状态如何定义?    | 数据来源: 全部会议 | ~        |
| 口 报名规划                                         | •                                                                    | 全部 (2  | 2647) 报名成功(22 | 57) 待审核 (234) 幕 | 需修改信息(30) 审核不过 | 通过 (3) 待付款 (0) | 已取消 (123) |      |         |                  |            |          |
| ↓ 消息通知                                         | *                                                                    | 添加/    | ₽入人员▼ 导出 >    | 更多~             |                |                |           |      | 搜索: 人员如 | 洛/手机/邮箱/公司 Q 选择) |            | < ● 显/隐列 |
| 📮 网站微站                                         | •                                                                    | 共 49 条 |               |                 |                |                |           |      |         |                  | 1/3页 ~     | < >      |
| 🖸 日程管理                                         |                                                                      |        | 团体名称 🔻        | 姓名▼             | 公司 ▼           | 职务▼            | 人群类別▼     | 职级 ▼ | 合作意向 ▼  | 是否推荐酒店▼          | 所属行业▼      | 房间数量     |
| <b>品</b> 邀约营销                                  | -                                                                    |        | 西藏自治区         |                 | 西藏自治区人         | 西藏自治区人大常       | 省市团       | 副部级  |         |                  |            |          |
|                                                |                                                                      |        | 国外政府部门        |                 | 摩洛哥中国友         | 主席             | 国外政府机构    | 副部级  |         | 是                |            | 1间       |
|                                                | <b>^</b>                                                             |        | 国外政府部门        |                 | 摩洛哥 德拉         | 国际合作部负责人       | 国外政府机构    | 副部级  |         | 是                |            | 1间       |
| 参会嘉宾管理                                         |                                                                      |        | 国外政府部门        |                 | 摩洛哥 德拉         | 第四副主席          | 国外政府机构    | 副部级  |         | 是                |            | 1间       |
| 团体管理                                           |                                                                      |        | 国外政府部门        | ,               | 摩洛哥 德拉         | 第二副主席          | 国外政府机构    | 副部级  |         | 是                |            | 1间       |
|                                                | _                                                                    |        | 国外政府部门        |                 | 摩洛哥 德拉         | 主席             | 国外政府机构    | 正部级  |         | 是                |            | 1间       |
| E 7 月 年 官 理                                    | *                                                                    |        | 国外政府部门        |                 | 科摩罗 经济         | Ministre       | 国外政府机构    | 正部级  |         | 是                |            | 1间       |
| ☐ 接待服务                                         | •                                                                    |        | 宏波团体          | 1.0             | а              | Ministre       | 省市团       | 正部级  |         |                  |            |          |
| € DBMS                                         |                                                                      |        | 央企代表团         | 1000            | 中国东方电气         | 党组书记、董事长       | 央企代表团     | 副部级  | 其他      | 是                | 制造业        |          |
| 00 宫级功能                                        | -                                                                    |        | 央企代表团         |                 | 中国中铁股份         | 董事长            | 央企代表团     | 副部级  | 投资洽谈    | 是                | 建筑业        |          |
|                                                | Ť                                                                    |        | 国外政府部门        | IB              | 国家民用航空         | 副局长            | 国外政府机构    | 副部级  |         |                  |            |          |
| ◎ 系统设置                                         | •                                                                    |        | 央企代表团         |                 | 中国长城资产         | 党委书记、董事长       | 央企代表团     | 副部级  | 其他      | 否                | 金融类        |          |
| ① 数据报表                                         | -                                                                    |        | 国外政府部门        |                 | 埃及科研与技         | 主席             | 国外政府机构    | 副部级  |         | 否                |            |          |
|                                                |                                                                      |        | 国外政府部门        |                 | 阿盟秘书处          | 阿盟特命全权大使       | 国外政府机构    | 副部级  |         | 否                |            |          |
|                                                |                                                                      |        | 国内商协会         | 1000            | 中国农产品市         | 会长             | 国内商协会     | 副部级  |         |                  |            |          |
|                                                |                                                                      |        | 国外政府部门        |                 | 阿拉伯科技与         | 院长             | 国外政府机构    | 副部级  |         | 否                |            |          |
|                                                |                                                                      |        |               |                 |                |                |           |      |         |                  |            |          |

1/3页 ~ 〈 >

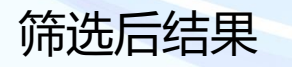

# 参会嘉宾筛选-会议筛选

| 中国一阿拉伯国:<br>سن والدول العربية<br>CHINA-ARAB STA | 家博览会<br>معرض الص<br>ATES EXPO | 首页 切打  | 英会议 主会 第       | 至今日中国——阿拉伯国家博览  | <b>会 ∨ ●</b> | 已发布      |          |          |            |          |     |        | 筛选条件                 |             |         |   | $\times$ |
|-------------------------------------------------|-------------------------------|--------|----------------|-----------------|--------------|----------|----------|----------|------------|----------|-----|--------|----------------------|-------------|---------|---|----------|
| ▶ 概览                                            |                               | 参会嘉宾   | <b>霍普理</b>     |                 |              |          |          |          |            |          |     |        | and ~                |             |         |   |          |
| 日 报名规划                                          | -                             | 全部(2   | 2647) 报名成功(225 | 57) 待审核 (234) 需 | 修改信息更多       | 筛选条件     |          |          |            | $\times$ |     |        | <b>报名会议</b><br>主宾国沙科 | 是 ✓<br>括动 × |         | ~ | Ē        |
| ↓ 消息通知                                          |                               | 添加/4   | 导入人员▼ 导出 >     | 更多~             | 搜索           | 호: 字段    |          | TE       |            |          |     | 搜索:人员  | 生 更多筛选               | 条件          |         |   |          |
| 🖵 网站微站                                          | -                             | 共 49 条 |                |                 |              |          |          | */       |            |          |     |        |                      |             |         |   |          |
| 日程管理                                            |                               |        | 团体名称 🔻         | 姓名 ▼            | 公司、注册        | 信息       |          |          |            |          |     | 合作意向 ▼ |                      |             |         |   |          |
| 9. 油炉行带站                                        | -                             |        | 西藏自治区          | 坚参              | 西藏自          | 版名会议     | 人群类别     |          | 注册状态       |          |     |        |                      |             |         |   |          |
| 00 1212/1476                                    |                               |        | 国外政府部门         | MOHAMED         | 摩洛哥          | 头像同步状态   | []票名称    | Ī        | 商品名称<br>   |          |     |        |                      |             |         |   |          |
| ⑦ 注册数据                                          | •                             |        | 国外政府部门         | OURHI LAH       | 摩洛哥          | 签到状态     | 签到码      |          | 参会人入场状态    |          |     |        |                      |             |         |   |          |
| 参会嘉宾管理                                          |                               |        | 国外政府部门         | ABDERRAH        | 摩洛吾          | 参会人首次入场I | 时间 接待状态  | ì        | 订单提交时间     |          |     |        |                      |             |         |   |          |
| 团体管理                                            |                               |        | 国外政府部门         | HASSANI RA      | <br>摩洛吾      | 订单号      | 支付方式     | 1        | 报名时间       |          |     |        |                      |             |         |   |          |
| Elwey <del>z</del>                              |                               |        | 国外政府部门         | HRO ABROU       | 摩洛哥          | 数据来源     | 审核状态     | j        | 邀约码        |          |     |        |                      |             |         |   |          |
| □ 订单管理                                          | -                             |        | 国外政府部门         | AHMED ALI       | 」<br>科摩罗     | 敫约人      | 邀约计划     |          | 参会日程       |          |     |        |                      |             |         |   |          |
| ☐ 接待服务                                          | -                             |        | 宏波团体           | 丁浩              | a            | 参会意愿     | 渠道码      |          | 渠道名称       |          |     |        |                      |             |         |   |          |
| 0.00046                                         |                               |        | 央企代表团          | 俞培根             | 中国方          | 随行人员     | 团体身份     | ļ        | 所属展商       |          |     | 其他     |                      |             |         |   |          |
| S DBINIS                                        |                               |        | 央企代表团          | 陈云              | 中国中          | 团体名称     | 邀约规则各    | 称        | 防疫信息       |          |     | 投资洽谈   |                      |             |         |   |          |
| 器 高级功能                                          | Ŧ                             |        | 国外政府部门         | MCHAMI IB       | 国家民          | 身份认证状态   | 三要素认证    | E [      | 跟踪码        |          |     |        |                      |             |         |   |          |
| ◎ 系统设置                                          | -                             |        | 央企代表团          | 李均锋             | 中国₺          | 际签       | 是否需接待    | F [      | 团体类别       |          |     | 其他     |                      |             |         |   |          |
| ① 数据报表                                          | -                             |        | 国外政府部门         | Mahmoud         | 埃及科          |          | JIJ .    |          | чысы       | ~~~~     |     |        |                      |             |         |   |          |
|                                                 |                               |        | 国外政府部门         | Farraj J H S    | 阿盟秘书处        | 冏        | 盟特命全权大使… | 国外政府机构   | 副部         | 3级       |     |        |                      |             |         |   |          |
|                                                 |                               |        | 国内商协会          | 张玉香             | 中国农产品市       | 会        | ĸ        | 国内商协会    | 副部         | 3级       |     |        |                      |             |         |   |          |
|                                                 |                               |        | 国外政府部门         | Ismail Abdel    | 阿拉伯科技与       | 院        | ж        | 国外政府机构   | 副部         | 级        |     |        |                      |             |         |   |          |
|                                                 |                               |        |                |                 |              |          |          | 1/3页 ~ < | >          |          |     |        | 775.VH               | 方上体冲进行      | 注险々 (4) |   |          |
|                                                 |                               |        |                |                 |              |          |          |          |            |          |     |        | 师选                   | 仔刃师选模板      | <b></b> |   |          |
| 高级筛选                                            | 中,                            | 点      | b<br>报名会词      | 义,选择需           | 要查看          | 的会       | 议名称,     | 点击領      | <b>选</b> , | 即可       | 丁得至 | 则结果偏   | 言息。                  |             |         |   |          |

**NNU 77** 

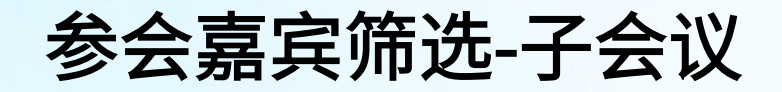

| 中国一阿拉伯国家博览会<br>معرض الصين والدول العربية<br>CHINA-ARAB STATES EXPO | 首页 切换会议 同期会 中国—阿拉伯国家工商峰会 🗸 🔵 未发布           | 筛选条件             | ×   |
|--------------------------------------------------------------------|--------------------------------------------|------------------|-----|
| ↓ 消息通知 🔹                                                           |                                            | and $\checkmark$ |     |
| ⑦ 注册数据 ▲                                                           | 全部 (0) 报名成功 (0) 待审核 (0) 需修改信息 (0) 审 参会日程 × | 人群类别 是 ✓         |     |
| 参会人管理                                                              |                                            | 请选择              | × 1 |
|                                                                    |                                            | 公司 包含 →          |     |
| ② 帮助中心                                                             | 中阿联合商会中方理事会会议                              | 关键词之间用逗号隔开       | Ū   |
|                                                                    |                                            | 参会日程 是 ∨         |     |
|                                                                    |                                            | 十添加              | Ū   |
|                                                                    |                                            | +更多筛选条件          |     |
|                                                                    |                                            |                  |     |
|                                                                    |                                            |                  |     |
|                                                                    |                                            |                  |     |
|                                                                    |                                            |                  |     |
|                                                                    |                                            |                  |     |
|                                                                    |                                            |                  |     |
|                                                                    |                                            |                  |     |

选择参会日程字段,点击添加,弹层中选择此会议,点击右下方筛选,即可筛选出报名此会议的嘉宾数据 此筛选方式可以存为筛选模板,下次可在名单列表界面直接筛选出结果,例如将此筛选条件存为"工商峰会"。

#### 参会嘉宾筛选

Θ~ 账户 未发布 切换会议 同期会 工商峰会分论坛 🗸 筛选条件 参会个人列表 注册状态 报名成功(0) 待审核(2) 全部(2)  $\times$ 更多筛选条件 搜索:字段 Q 团体名称 是 头像 🔻 ℃ 筛选 导出∨ 选择筛选模板 ^ ⑤ 显/隐列 更多~ 注册信息 fil 同步成功 报名会议 人群类别 共2条 十更多筛选条件 经理 部委团嘉宾 头像同步状态 门票名称 商品名称 同步成功 签到状态 签到码 接待状态 -姓名 ▼ 手机 ▼ 肥级 ▼ 单位类型 🎙 订单提交时间 订单号 支付方式 数据来源 审核状态 报名时间 政府单位 邀约计划 邀约码 邀约人 同步成功 参会日程 参会意愿 渠道码 张测试1 企业 187000000 ✔ 团体名称 公司名称 团体身份 • 身份认证状态 同步成功 同步成功 基本信息 性别 同步成功 生日 地址 工作电话 证件类型 同步成功 传真 证件 国家/地区 同步成功 省 市  $\times$ 称谓 同步成功

通过筛选模板筛选嘉宾名单

其他需要筛选的也可以用筛选功能,例如输入团队名称为"北京市"可以使用筛选

### 参会嘉宾筛选-注册状态筛选

| 首页 切换会议 主会 第3                         | 六届中国一阿拉伯国家博览领  | 会 🗸 💽 已发布                            |           |                          |        | 筛选条件                                        | × |
|---------------------------------------|----------------|--------------------------------------|-----------|--------------------------|--------|---------------------------------------------|---|
| 参会嘉宾管理                                |                |                                      |           |                          |        | and V                                       |   |
| 全部 (2650) 报名成功 (225                   | 7) 待审核 (237) 需 | 修改信息更多筛选条件                           | :         |                          | ×      |                                             | ~ |
| 添加/导入人员 × 导出 → 共 2650 条               | 更多~            | 搜索: 字段<br>                           | Q 是台種存酒店  | 5                        | 搜索     | 」<br>済យ⊈卒<br>注册状态 是 ∨                       |   |
| ▼ 团体名称 ▼                              | 姓名 ▼           | 注册信息                                 |           |                          | 合作意向 ▼ | 请选择<br>———————————————————————————————————— | ¥ |
|                                       | 张挺             | 唐潭市                                  | 人群类别      | ✓ 注册状态                   |        | 十更多熵选条件                                     |   |
|                                       | 罗燕霞            | ● 头像同步状<br>應潭市                       | 态  门票名称   | 商品名称                     |        |                                             |   |
|                                       | 马佳嵘            | 空 签到状态<br>宁夏之                        | 签到码       | 参会人入场状态                  |        |                                             |   |
|                                       | 徐福贵            | ──────────────────────────────────── | 入场时间 接待状态 | 订单提交时间                   |        |                                             |   |
|                                       | 马小林            | 订单号<br>宁夏7                           | 支付方式      | 报名时间                     |        |                                             |   |
|                                       | 尉迟文思           | 数据来源<br>内蒙□                          | 审核状态      | 邀约码                      |        |                                             |   |
|                                       | HAZEM MO       | □ 邀约人                                | 邀约计划      | 参会日程                     |        |                                             |   |
| 国内商协会                                 | 汲琳             | - 参会意愿                               | 渠道码       | 渠道名称                     |        |                                             |   |
|                                       | 张盛             | 1 随行人员                               | 团体身份      | 所属展商                     |        |                                             |   |
|                                       |                | 1 团体名称                               | 邀约规则名称    | 防疫信息                     |        |                                             |   |
|                                       | 于星             | □ 身份认证状                              | 态 三要素认证   | 跟踪码                      |        |                                             |   |
| ● ● ● ● ● ● ● ● ● ● ● ● ● ● ● ● ● ● ● | 游丹             | 中国2                                  | 是否需接待     | 团体类别                     | 其他     |                                             |   |
|                                       | HISHAM MA      | Plan internation                     | AWEX      | S ≈ 100 01 3 = 00 + 1 12 | _      |                                             |   |
|                                       | 李学祥            | 宁夏启玉生物                               | 副总经理      | 其他机构或单位                  |        |                                             |   |
|                                       | 马建栋            | 内蒙古草原牧                               | 总经理       | 其他机构或单位                  |        |                                             |   |
|                                       | 赵真仪            | 宁夏大学                                 | 无         | 其他机构或单位                  |        |                                             |   |
|                                       |                |                                      |           | 1/133页 - 〈 〉             |        | <b>筛选</b> 存为筛选模板 清除条件                       |   |

注册状态: 报名成功, 任一论坛被审核通过; 待审核, 报名的所以会议未审核; 需修改, 信息不符合 要求, 需重新修改提交; 已取消, 取消参加所有会议论坛。可以根据这个状态筛选出需要的名单, 可 与其他条件配合使用。

### 参会嘉宾信息列表

主会第六届中国—阿拉伯国家博览会 🗸 首页 切换会议

已发布 

| 参会人 | 管理           |              |        |      |          |        | _ |     | 多会议的注册状态如何定 | 义? 数据来源: 全部会议      | ~        |
|-----|--------------|--------------|--------|------|----------|--------|---|-----|-------------|--------------------|----------|
| 全部  | (9) 报名成功 (0) | 待审核(1) 需修改信息 | (0) 审核 | 显/隐列 |          |        | × |     |             |                    |          |
| 添加  | ₩导入人员~ 导出~   | 更多~          |        | 顺序   | 显示/隐藏    | 列名称    |   |     | 搜索:人员姓      | 名/手机/邮箱/公司 Q VE 筛选 | ± ● 显/隐列 |
| 共9条 |              |              |        |      | ۲        | 姓名     |   |     |             | 1/1页 ~             | < > &    |
|     | 姓名▼          | 手机 ▼         | 邮箱、    |      | ۲        | 手机     |   | 职级▼ | 国籍▼         | 合作意向 ▼             | 是否推荐     |
|     | E 波          |              |        |      | ۲        | 邮箱     | _ |     |             |                    |          |
|     | - +++        | 41 12        |        |      | ۲        | 公司     |   |     |             |                    | 本        |
|     | - 26         | 1 15         | y ,    |      | ۲        | 职务     |   |     |             |                    |          |
|     | 又凌           |              | 3.     |      | ۲        | 人群类别   |   | 2级  |             |                    | 是        |
|     | 又            |              | 35     | ::   | ۲        | 职级     |   | 级   |             |                    | 是        |
|     | 刘 菱          |              | : 28   |      | ۲        | 国籍     | _ | 〕 级 |             | 投资洽谈               | 是        |
|     | XB E         |              | 31     |      | ۲        | 合作意向   | _ | ī 及 |             | 投资洽谈               | 是        |
|     | YIL DENG     | 5            | 3 8    |      | ۲        | 是否推荐酒店 |   | ī B |             |                    | 是        |
|     | YILI DENG    | 15           | 31     |      | ۲        | 所属行业   |   | 正一及 |             |                    | 是        |
|     |              |              | 310    |      | <u> </u> | 房间数量   |   |     |             | 投资注述               | ₽.       |
|     | HEING DENG   |              | 51520  | 确定   | 取消       |        | _ |     |             | M DI DI X          | AE -     |
|     |              |              |        |      |          |        |   |     |             |                    |          |

设置需要看到的信息选择显示或隐藏即可显示或隐藏列数据,也可以根据查看习惯进行前后拖动排序。

1

# 参会嘉宾信息代修改

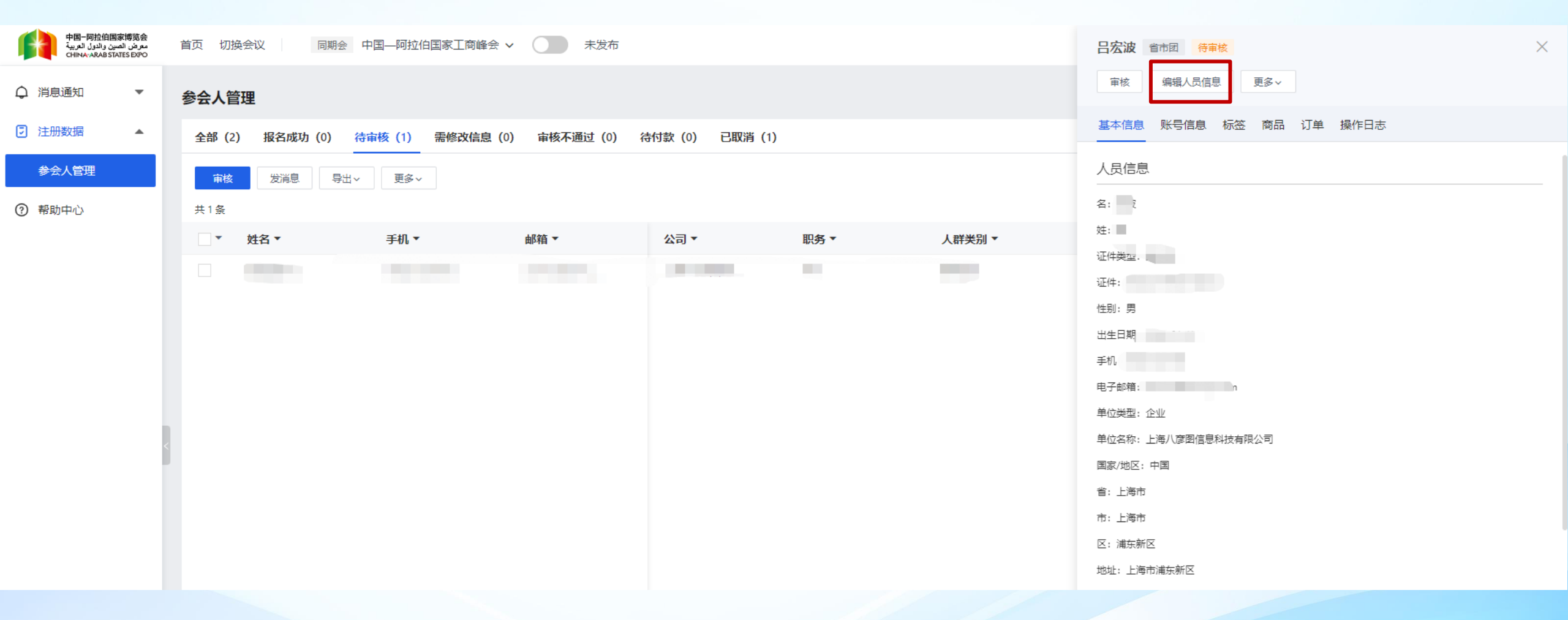

进入参会嘉宾个人列表页面,点击人员信息,在人员详情中点击编辑,可以代为编辑参会嘉宾个人信息。

# 参会嘉宾信息批量修改

主会 第六届中国——阿拉伯国家博览会 > 首页 切换会议

已发布

参会嘉宾管理

多会议的注册状态如何定义? 数据来源: 全部会议 批量编辑  $\times$ 批量编辑 报名成功 (2466) 全部(2818) 待审核(187) 已选参会个人: 5人 导出~ 更多~ 已选参会个人: 5人 VF 筛选 💿 显/隐列 页~ < ゝ 合 共2818条/已选择5条 \* 批量将 \* 批量将 团体名称▼ 姓名▼ 房间数量 请选择 请选择修改的内容  $\sim$  $\sim$ 是否需接待  $\sim$ 更改为  $\sim$ 请选择  $\sim$ TXX± ~ 马佳慧 是 中文姓名 ~ 否 单位类型 ~ 王晓 1间 取消 确定 是否500强企业 马玉芳 企业性质 杨滨 邀请单位 其他机构或单位 无 否 是否需接待 否 学分析室主任 其他机构或单位 副厅长 其他机构或单位 副厅级 是 1间 蹇兴超 广西壮族自治... 闫吉春 宁夏清洁发展.. 项目经理 其他机构或单位 高新技术类 福建省水利厅 福建省水利厅二级... 其他机构或单位 副厅级 否 马金林 宁夏中环光伏... 其他机构或单位 能源化工类 科员 其他机构或单位 否 冯涛 宁夏回族自治... 工人 否 杨帅 宁夏基础地质.. 其他机构或单位

选中需要修改的嘉宾信息,点击更多,批量修改,选择需修改项,将某一项批量修改为某个值; 例如将嘉宾是否需接待更改为是,则嘉宾会同步到接待系统。

🛃 🛃

# 参会嘉宾信息导出

| 中国一阿拉伯国家博览会<br>معرض الصين والدول العربية<br>CHINA-ARAB STATES EXPO | 首页 切换会议 同期会     | 中国——阿拉伯国家工商的      | ¥会 ¥ 🔵     | 未发布        |           |            |                               |          |      |        |                    | ⊻ 📀      |
|--------------------------------------------------------------------|-----------------|-------------------|------------|------------|-----------|------------|-------------------------------|----------|------|--------|--------------------|----------|
| ♀ 消息通知 ▼                                                           | 参会人管理           |                   |            |            |           |            |                               |          |      |        |                    |          |
| □ 注册数据 ▲                                                           | 全部 (2) 报名成功 (0) | 待审核(1) 需修改信       | 导出人员信息     |            |           |            |                               | $\times$ |      |        |                    |          |
| 参会人管理                                                              | 导出 > 更多 >       |                   | 请选择您要导出    | 出的字段       | 搜索: 3     | 字段 C       | 已选择以下字段                       | 可拖动排序    |      | 搜索:人员姓 | S/手机/邮箱/公司 Q VE 筛键 | 选 💿 显/隐列 |
| ? 帮助中心                                                             | 其2条/已选择2条       |                   | 报名信息 🗕 全道  | 选          |           |            |                               | ×        |      |        | 1/1页 ~             | < > <    |
|                                                                    | ✓ ▼ 姓名 ▼        | 手机 ▼              | ✔ 姓名       | ✔ 手机       | ✔ 邮箱      | ✔ 公司       | 計 手机                          | ×        | !级 ▼ | 国籍▼    | 合作意向▼              | 是否推荐     |
|                                                                    |                 | (BIRDER)          | ✔ 职务       | ✔ 职级       | ✓ 国籍      | ✔ 合作意向     | 21.1 <sup>即相</sup><br>21.1 公司 | ×        |      |        |                    |          |
|                                                                    | ✓王云龙            | Concession of the | ✔ 是否推荐酒店   | ✔ 所属行业     | ✔ 房间数量    | ✔ 邀请单位111  |                               | ×        |      |        |                    | 否        |
|                                                                    |                 |                   | ✔ 是否演讲嘉宾   | ✔ 是否签约嘉宾   | ✔ 团内职务    | ✔ 是否院士     | ↓ 人群类别                        | ×        |      |        |                    |          |
|                                                                    |                 |                   | ✓ 单位类型     | ✔ 企业性质     | ✔ 是否500强  | ✔ 中文名      |                               | ×        |      |        |                    |          |
|                                                                    |                 |                   | ✔ 本国语言名    | ✔ 中文姓      | ✓ 中文姓名    | ✔ 邀请单位     | 2.1 当相<br>2.1 合作意向            | ×        |      |        |                    |          |
|                                                                    |                 |                   | 名          | 中间名        | 姓         | 证件类型       | ⋮ 是否推荐酒店                      | ×        |      |        |                    |          |
|                                                                    |                 |                   | ✔ 性别       | ✔ 证件       | ✓ 国家/地区   | ✔ 省        | ∷ 所属行业                        | ×        |      |        |                    |          |
|                                                                    |                 |                   | 🖌 市        | ✓ 🗵        | ✓ 地址      | ✔ 房型       |                               | ×        |      |        |                    |          |
|                                                                    |                 |                   | ✔ 入住日期     | ✔ 离店日期     | ✓ 来程航班/车次 | 号 🔽 来程抵达时间 | :: 逸宵年位111<br>:: 是否演讲嘉宾       | ×        |      |        |                    |          |
|                                                                    |                 |                   | ✔ 返程航班/车次号 | 弓 🔽 返程出发时间 | 头像        | 生日         | 是否签约嘉宾                        | ×        |      |        |                    |          |
|                                                                    |                 |                   | 彭纮信自 💶 🔶   | 先          |           |            | :: 团内职务 :: 早否院十               | ×        |      |        |                    |          |
|                                                                    |                 |                   |            |            |           |            |                               |          |      |        |                    |          |
|                                                                    |                 |                   | 确认取消       | Ë          |           |            |                               | 重置       |      |        |                    |          |

进入参会嘉宾个人列表页面,选择注册状态,勾选参会嘉宾信息,点击"导出"按钮,选择导出类型,执行导出( 导出的名单为Excel表格)。

也可以按照设置的筛选条件导出嘉宾列表;

导出表单的字段顺序按照需求设置需要导出的字段和顺序。

# 参会嘉宾信息导出

| 首页 切换会议 同期会 中    | 四——阿拉伯国家工商峰会 >   | 未发布                  |         |      |        | L 2                      |
|------------------|------------------|----------------------|---------|------|--------|--------------------------|
| 参会人管理            |                  |                      |         |      |        |                          |
| 全部(2) 报名成功(0) 待爾 | 审核(1) 需修改信息(0) 审 | 核不通过 (0) 待付款 (0) 已取消 | (1)     |      |        |                          |
| 导出 > 更多 >        |                  |                      |         |      | 搜索:人员好 | 招/手机/邮箱/公司 Q ℃ 筛选 ⑥ 显/隐列 |
| 共2条/已选择2条        | 下载中心             |                      |         | ×    |        | 1/1页 🗸 💊 🗌 💮             |
| ✓ × 姓名 ×         | 操作时间: 开始日期       | - 结束日期               | Ξ.      |      | 国籍▼    | 合作意向 ▼           是否推荐    |
|                  | 导出文件名称           | 操作时间                 | 状态      | 垣作   |        | ж.                       |
|                  | Juantes          | 1961 (1991)          | y viter | 2011 |        | Ц<br>Ц                   |
|                  |                  |                      |         |      |        |                          |
|                  |                  |                      |         |      |        |                          |
|                  |                  |                      |         |      |        |                          |
|                  |                  | 1                    | 皆无数据    |      |        |                          |
|                  |                  |                      |         |      |        |                          |
|                  |                  |                      |         |      |        |                          |
|                  |                  |                      |         |      |        |                          |
|                  |                  |                      |         |      |        |                          |
|                  |                  |                      |         |      |        |                          |

下载中心可查看当前下载文件进度和以往下载记录,可进行二次下载。

# 参展企业查看筛选

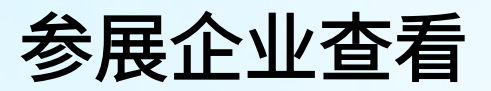

| 中国一阿拉伯国家博览会<br>معرض المين والدل العربية<br>CHINA-ARAB STATES EXPO |                                                                                                    | ٢    |
|-------------------------------------------------------------------|----------------------------------------------------------------------------------------------------|------|
| 🖸 调度大屏                                                            | 我的会展                                                                                                    |      |
| □ 嘉宾数据中心                                                          | + 创建会属     会议名称      投资 条     投资 条     投资 条                                                                       | 高级设置 |
| 品 IP管理                                                            | 全部(108) 进行中(4) 待发布(104)                                                                                           |      |
| ▶ 海报营销                                                            |                                                                                                    |      |
| ☑ 短信邮件营销                                                          |                                                                                                    | ٦    |
| <b>显</b> 场馆管理                                                     |                                                                                                    |      |
| ▲ 企业设置                                                            |                                                                                                    |      |
| ☞ 会员服务包管理                                                         |                                                                                                    |      |
| ▶ 账户管理                                                            |                                                                                                    |      |
| ② 个人设置                                                            |                                                                                                    |      |
| ● 素材管理                                                            | 第六届中国—阿拉伯国家博览会 属会                                                                                                 |      |
| S ADBWS                                                           | 时间: 2023年09月21日 09:00 - 2023年09月24日 17:00 地址: 中国 发布者: 中阿博览会                                                       |      |
| 🖾 通用选项管理                                                          |                                                                                                    |      |
| ∃ 表单管理                                                            | 第六届中国——阿拉伯国家博览会 会议                                                                                                |      |
|                                                                   | 时间: 2023年09月21日 09:00 - 2023年09月24日 18:00 地址: 发布者: 中阿博览会                                                          | -    |
|                                                                   | 包含同期会 (18)                                                                                                    |      |
|                                                                   | "一带一路"投资说进大会坝ト跨境电筒创新发展高 宣有    "一带一路"投资说进大会坝卜特色产业贸易投资对 宣看    "一带一路"投资说进大会项卜跨国公司宁复经贸合 宣者    中阿肯年创新发展论坛 宣君<br>查看更多 ∨ |      |
|                                                                   | < 1 > 10条(页 > 跳至 1 页                                                                                              |      |

选择第六届中国—阿拉伯国家博览会 展会,点击管理

# 展商信息查看

| ېرې کې د مېرې د کې پې د مېرې د کې پې د د د کې د د د کې د د د کې د د د د د د | 首页 | 切换会议     | 切换会议 第六届中国—阿拉伯国家博览会 CD 已发布 中文                               |             |                     |            |            |       |        | 中文 EN 🔡 🎅     |  |
|-----------------------------------------------------------------------------|----|----------|-------------------------------------------------------------|-------------|---------------------|------------|------------|-------|--------|---------------|--|
| ▶ 展会概览                                                                      |    | 展商列表     |                                                             |             |                     |            |            |       |        |               |  |
| ☑ 展会信息                                                                      |    | 全部(505)  | 全部(505) 注册成功(353) 待审核(116) 需修改信息(7) 审核拒绝(17) 待付款(0) 已封禁(12) |             |                     |            |            |       |        |               |  |
| A. 注册管理                                                                     | *  | 新增       | 新增     导入     导出▼     批量操作▼       展商名称、展位号、姓名、手机、邮箱         |             |                     |            |            |       |        |               |  |
| O 营销推广                                                                      | •  | 共 505 条, | 已选 0 条                                                      |             |                     |            |            |       |        | 1/26页 🔻 🕢 🕨   |  |
| 商务配対                                                                        | -  |          | 展区 卫                                                        | 企业名称 (中) 🔽  | 企业名称 (英) 🔽          | 所属展馆 (中) ☑ | 所属展馆 (英) 🔽 | 线下展位号 | 展位面积 卫 | 创 操作          |  |
| <b>凸</b> 活动日程                                                               | *  |          | 清洁能源新型材料展(新                                                 | 宁夏金晶科技有限公司  |                     |            |            |       | 0      | 2 编辑 更多 ▼     |  |
| □ 同期会议                                                                      |    |          | 清洁能源新型材料展(新型机<br>其他自己的形象法<br>料)                             | 才山西乡村味食品有限… |                     |            |            |       | 0      | 2 编辑 更多 ▼     |  |
| 8 展商管理                                                                      |    |          | 中央企业展                                                       | 中国铝业集团有限公…  |                     |            |            |       | 0      | 2 编辑 更多 ▼     |  |
| 展商列表                                                                        |    |          |                                                             | 迷度拉克珠宝有限公司  | Meadowlark jewelle  | 其他国家形象展    | 其他国家形象展    |       | 0      | 2 编辑 更多 ▼     |  |
| 展商设置                                                                        | ~  |          | 跨境电商展                                                       | 深圳市维希礼品有限   |                     |            |            |       | 0      | 2 编辑 更多 ▼     |  |
| 展商服务                                                                        | -  |          | 清洁能源新型材料展(新                                                 | 宁夏中欣晶圆半导体   |                     |            |            |       | 0      | 2 编辑 更多 ▼     |  |
| 待办中心                                                                        | •  |          | 银川市形象展                                                      | 中粮长城葡萄酒(宁…  |                     |            |            |       | 0      | 2 编辑 更多 ▼     |  |
|                                                                             | _  |          |                                                             | 英国食品出口公司    | BRITISH FOOD EXP    | 其他国家形象展    | 其他国家形象展    |       | 0      | 2 编辑 更多 ▼     |  |
|                                                                             | Ť  |          | 智慧气象展                                                       | 佐格微系统(杭州)…  |                     |            |            |       | 0      | 2 编辑 更多 ▼     |  |
| ↓ 线上展会                                                                      | •  |          |                                                             | 土耳其民族手工艺品   | Turkish National Ha | 其他国家形象展    | 其他国家形象展    |       | 0      | 2 编辑 更多 ▼     |  |
| ↓ 消息模板                                                                      | *  |          |                                                             | 普瑞玛食品公司     | PRIMA FOODS INC.    | 其他国家形象展    | 其他国家形象展    |       | 0      | 2 编辑 更多 ▼     |  |
| ☑ 数据报告                                                                      | *  |          | 银川市形象展                                                      | 宁夏银川平吉堡乳品厂  |                     | _          |            |       | 0      | 2 编辑 更多 ▼     |  |
| ∃ 订单管理                                                                      | •  | # FOF #  |                                                             |             |                     |            |            |       |        |               |  |
| <b>器</b> 高级功能                                                               | •  | 共 OVC 东  |                                                             |             |                     |            |            |       |        | 20 ♪ 20 余/贝 ▼ |  |

点击展商管理-展商列表,查看展商信息。

# 展商信息查看

| 切换会议     | 第六届中国一阿拉伯国家博   | 宁夏金晶科技有限公司    |                     |            |            |                    | ×             |           |       |    |    |      |
|----------|----------------|---------------|---------------------|------------|------------|--------------------|---------------|-----------|-------|----|----|------|
| 展商列表     |                |               |                     |            |            | 待审核免费              | 唐权益包          |           |       |    |    |      |
| 全部(505)  | 注册成功(353) 待审核( | 116) 需修改信息(7) | 审核拒绝(17) 待付款(0)     | 已封禁(12)    |            | 基本信息               | 企业信息          | 订单        | 全部商品  | 权益 | 标签 | 账号信息 |
| 新增       | 导入    导出▼      | 批量操作▼         |                     |            |            | 基本信息               |               |           |       |    |    |      |
| 共 505 条, |                |               |                     |            |            | 企业名称 (中)<br>宁夏金晶科技 | )<br>友有限公司    |           |       |    |    |      |
|          | 展区 🔽           | 企业名称 (中) 🔽    | 企业名称 (英) 🔽          | 所属展馆 (中) 豆 | 所属展馆 (英) 🔽 | 企业简称 (中)<br>宁夏金晶科技 | )<br>5有限公司于20 | )12年09月14 | 日成立。  |    |    |      |
|          | 清洁能源新型材料展(新…   | 宁夏金晶科技有限公司    |                     |            |            | 国家/地区              |               |           |       |    |    |      |
|          | 其他省区市形象展       | 山西乡村味食品有限     |                     |            |            | 中国                 |               |           |       |    |    |      |
|          | 中央企业展          | 中国铝业集团有限公     |                     |            |            | 省                  | ŧZ            |           |       |    |    |      |
|          |                | 迷度拉克珠宝有限公司    | Meadowlark jewelle  | 其他国家形象展    | 其他国家形象展    | 市                  |               |           |       |    |    |      |
|          | 跨境电商展          | 深圳市维希礼品有限     |                     |            |            | 石嘴山市               |               |           |       |    |    |      |
|          | 清洁能源新型材料展(新…   | 宁夏中欣晶圆半导体     |                     |            |            |                    |               |           |       |    |    |      |
|          | 银川市形象展         | 中粮长城葡萄酒(宁…    |                     |            |            | 大武山区               | \<br>\        |           |       |    |    |      |
|          |                | 英国食品出口公司      | BRITISH FOOD EXP    | 其他国家形象展    | 其他国家形象展    | 长胜街道 金閣            | )<br>晶路1号宁夏金( | 晶科技有限公    | 同     |    |    |      |
|          | 智慧气象展          | 佐格微系统(杭州)…    |                     |            |            | 一一一一               |               |           |       |    |    |      |
|          |                | 土耳其民族手工艺品     | Turkish National Ha | 其他国家形象展    | 其他国家形象展    | は井油信息<br>展位面积      |               |           |       |    |    |      |
|          |                | 普瑞玛食品公司       | PRIMA FOODS INC.    | 其他国家形象展    | 其他国家形象展    | 0 m²               |               |           |       |    |    |      |
|          | 银川市形象展         | 宁夏银川平吉堡乳品厂    |                     |            |            | 展位类型               |               |           |       |    |    |      |
| # 505 8  |                |               |                     |            |            | 何表                 |               |           |       |    |    |      |
| ·共 505 条 |                |               |                     |            |            | 审核 ~               | 封禁            | 修改人群      | 送别 取消 | 外显 |    | 编辑   |

#### 点击展商信息,右侧可查看展商基本信息和企业信息详情。

### 展商信息搜索

| 切换会议     | 议 🗌 <b>第六届中国—阿拉伯国家博览会 </b> 🚺 已发布 |                     |                 |            |            |             |         |    |       |            |
|----------|----------------------------------|---------------------|-----------------|------------|------------|-------------|---------|----|-------|------------|
| 展商列表     |                                  |                     |                 |            |            |             |         |    |       |            |
| 全部(516)  | 注册成功(372) 待审核(                   | (107) 需修改信息(7)      | 审核拒绝(18) 待付款(0) | 已封禁(12)    |            |             |         |    |       | _          |
| 新增       | 导入    导出▼                        | 批量操作▼               |                 |            |            | 展商名称、展位号、姓名 | 6、手机、邮箱 |    | Q     | <u>唐</u> 耕 |
| 共 516 条, | 已选 0 条                           |                     |                 |            |            | •           |         |    | 1/26] | 瓦 🔹 💽 🕨    |
| -        | 展区 🔽                             | 企业名称 (中) 🔽          | 企业名称 (英) 🔽      | 所属展馆 (中) 🔽 | 所属展馆 (英) ₽ | 线下展位号 卫     | 展位面积 모  | Û! | 操作    |            |
|          | 数字经济展                            | 中国联合网络通信有           |                 |            |            |             | 0       | 2  | 编辑 更爹 | 5 🕶        |
|          | 品牌商品展                            | 广西荔浦新芋香酒业           |                 |            |            |             | 0       | 2  | 编辑更多  | 5 🕶        |
|          | 其他省区市形象展                         | 威海继弘文化创意有           |                 |            |            |             | 221     | 2  | 编辑更多  | 5 🕶        |
|          | 中央企业展                            | 中国中车股份有限公司          |                 |            |            |             | 0       | 2  | 编辑更多  | 5 🕶        |
|          |                                  | Duerrenmatt-folk Tr |                 | 其他国家形象展    |            |             | 0       | 2  | 编辑更多  | 5 🕶        |
|          | 医疗康养展                            | 宁夏明德中药饮片有           |                 |            |            |             | 0       | 2  | 编辑更多  | ş 🕶        |
|          | 石嘴山市形象展                          | 石嘴山市明伟碳能新           |                 |            |            |             | 9       | 2  | 编辑更多  | 5 🕶        |
|          | 其他省区市形象展                         | 太原市宁化府益源庆           |                 |            |            |             | 221     | 2  | 编辑更多  | ş 🗸 🔰      |
|          | 银川市形象展                           | 宁夏北方乳业有限责           |                 |            |            |             | 0       | 2  | 编辑更多  | Ş 👻        |
|          | 其他省区市形象展                         | 山西太谷荣欣堂食品           |                 |            |            |             | 221     | 2  | 编辑更多  | ş 🕶        |
|          | 银川市形象展                           | 宁夏宁羴源牛羊肉有           |                 |            |            |             | 0       | 2  | 编辑更多  | 5 🕶        |
|          | 清洁能源新型材料展(新…                     | 宁夏金晶科技有限公司          |                 | _          |            |             | 0       | 2  | 编辑 更多 | 5 <b>*</b> |
|          |                                  |                     |                 |            |            |             |         |    |       |            |

共 516 条

▲ 1 2 3 … 26 ▶ 20条/页▼

搜索框输入展商、联系人姓名、手机、邮箱等信息进行基础搜索。

# 展商信息筛选

| 切换会议     |                |                  |                    |            |            |             |         |             |
|----------|----------------|------------------|--------------------|------------|------------|-------------|---------|-------------|
| 展商列表     |                |                  |                    |            |            |             |         |             |
| 全部(511)  | 注册成功(358) 待审核( | (116) 需修改信息(7) 1 | 审核拒绝(18) 待付款(0)    | 已封禁(12)    |            |             |         |             |
| 新增       | 导入    导出▼      | 批量操作▼            |                    |            |            | 展商名称、展位号、姓名 | 名、手机、邮箱 | Q 座 #       |
| 共 511 条, | 已选 0 条         |                  |                    |            |            |             |         | 1/26页 🔻 🕢 🕨 |
| •        | 展区 卫           | 企业名称 (中) 🔽       | 企业名称 (英) 🔽         | 所属展馆 (中) 🔽 | 所属展馆 (英) 🔽 | 线下展位号 卫     | 展位面积 7  | 创 操作        |
|          | 医疗康养展          | 宁夏明德中药饮片有        |                    |            |            |             | 0       | 2 编辑 更多 ▼   |
|          | 石嘴山市形象展        | 石嘴山市明伟碳能新        |                    |            |            |             | 0       | 2 编辑 更多 ▼   |
|          | 其他省区市形象展       | 太原市宁化府益源庆        |                    |            |            |             | 221     | 2 编辑 更多 ▼   |
|          | 银川市形象展         | 宁夏北方乳业有限责        |                    |            |            |             | 0       | 2 编辑 更多 ▼   |
|          | 其他省区市形象展       | 山西太谷荣欣堂食品        |                    |            |            |             | 221     | 2 编辑 更多 ▼   |
|          | 银川市形象展         | 宁夏宁羴源牛羊肉有        |                    |            |            |             | 0       | 21 编辑 更多 ▼  |
|          | 清洁能源新型材料展(新…   | 宁夏金晶科技有限公司       |                    |            |            |             | 0       | 21 编辑 更多 ▼  |
|          | 其他省区市形象展       | 山西乡村味食品有限…       |                    |            |            |             | 200     | 2 编辑 更多 ▼   |
|          | 中央企业展          | 中国铝业集团有限公…       |                    |            |            |             | 0       | 2 编辑 更多 ▼   |
|          |                | 迷度拉克珠宝有限公司       | Meadowlark jewelle | 其他国家形象展    | 其他国家形象展    |             | 0       | 2 编辑 更多 ▼   |
|          | 跨境电商展          | 深圳市维希礼品有限        |                    |            |            |             | 0       | 2) 编辑 更多 ▼  |
|          | 清洁能源新型材料展(新…   | 宁夏中欣晶圆半导体        |                    | -          |            |             | 0       | 2) 编辑 更多 ▼  |
| 표 511 설  |                |                  |                    |            |            |             |         | 2           |

1 Z 3 <sup>™</sup> Zb Z0 ╦/IJ

点击右上角筛选符号,选择需要筛选的字段

# 展商信息筛选

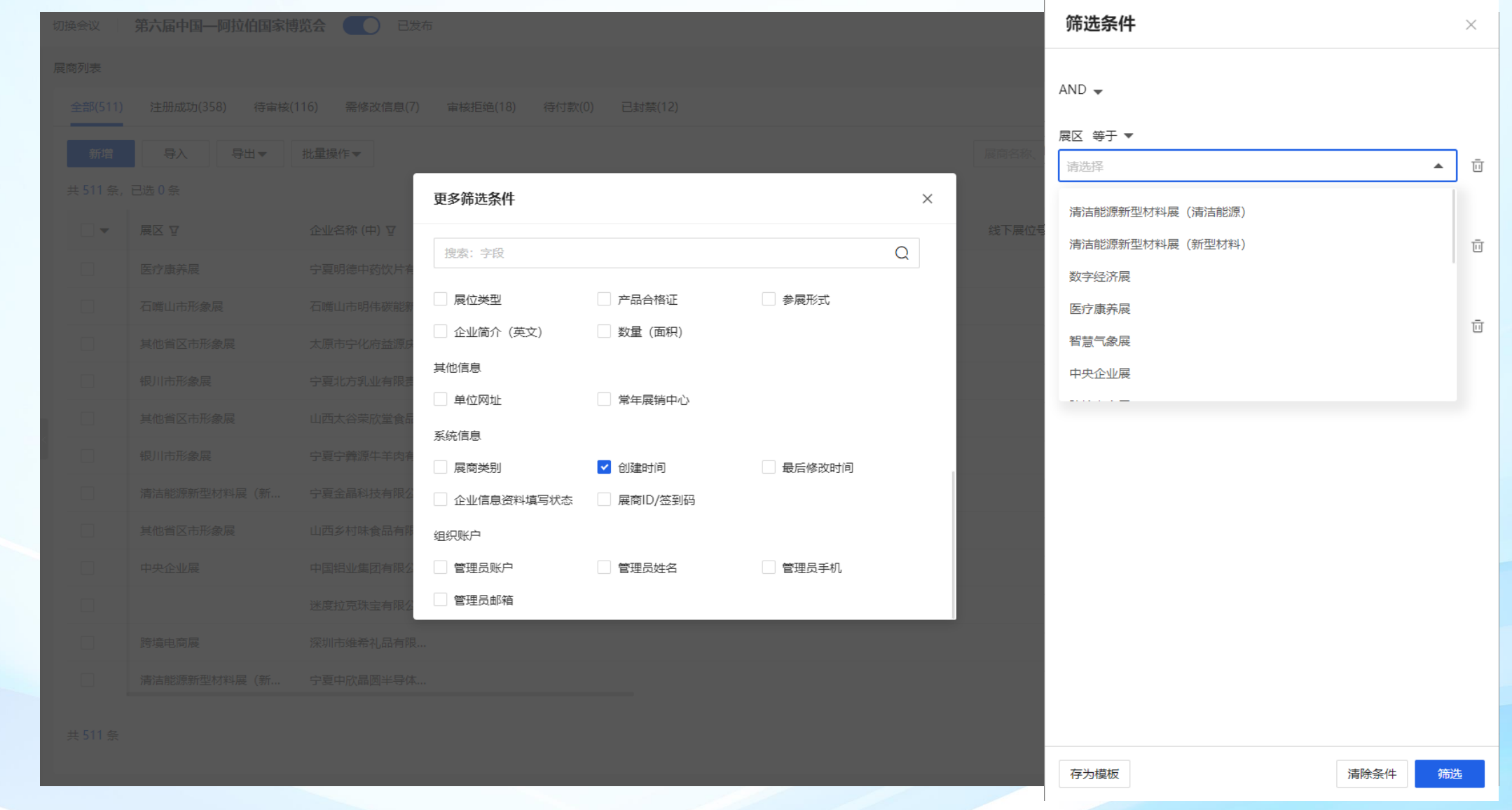

选择需要筛选的条件,添加导筛选条件中,选择条件中的内容,点击筛选

# 筛选后结果

| 切换会议    | 第六届中国——阿拉伯国家博  | <b>博览会</b> 🚺 已发布 |                 |            |            |                  |        | 中文 EN 🔛 🌏   |
|---------|----------------|------------------|-----------------|------------|------------|------------------|--------|-------------|
| 展商列表    |                |                  |                 |            |            |                  |        |             |
| 全部(515) | 注册成功(367) 待审核( | [111) 需修改信息(7)   | 审核拒绝(18) 待付款(0) | 已封禁(12)    |            |                  |        |             |
| 新增      | 导入    导出▼      | 批量操作▼            |                 |            |            | 展商名称、展位号、姓名、手机、曲 | 箱      | Q 译 筛选:1× W |
| 共 17 条, | 已选 0 条         |                  |                 |            |            |                  |        | 1/1页 🗸 🔹 🕨  |
| -       | 展区 卫           | 企业名称 (中) 🔽       | 企业名称 (英) 🔽      | 所属展馆 (中) 🖸 | 所属展馆 (英) 🔽 | 线下展位号 卫          | 展位面积 ₽ | 创 操作        |
|         | 清洁能源新型材料展(清…   | 四川伟力得能源股份        |                 |            |            |                  | 35     | 2 编辑 更多 ▼   |
|         | 清洁能源新型材料展(清…   | 宁夏泰和兴材料科技        |                 |            |            |                  | 0      | 2 编辑 更多 ▼   |
|         | 清洁能源新型材料展(清…   | 禾美(浙江)汽车股份有      |                 |            |            | B2-08            | 196    | 2 编辑 更多 ▼   |
|         | 清洁能源新型材料展(清…   | 上海重塑能源集团股        |                 |            |            |                  | 45     | 2 编辑 更多 ▼   |
|         | 清洁能源新型材料展(清…   | 复旦大学             |                 |            |            |                  | 28     | 2 编辑 更多 ▼   |
|         | 清洁能源新型材料展(清…   | 宁夏宝丰集团有限公司       |                 |            |            | B1-03            | 323    | 2 编辑 更多 ▼   |
|         | 清洁能源新型材料展(清…   | 宁夏银星能源股份有        |                 |            |            | B2-11            | 35     | 2 编辑 更多 ▼   |
|         | 清洁能源新型材料展(清…   | 主宾国              |                 |            |            |                  | 0      | 2 编辑 更多 ▼   |
|         | 清洁能源新型材料展(清…   | 中国广核集团有限公司       |                 |            |            |                  | 240    | 2 编辑 更多 ▼   |
|         | 清洁能源新型材料展(清…   | 中科碳能(宁夏)新…       |                 |            |            |                  | 42     | 2 编辑 更多 ▼   |
|         | 清洁能源新型材料展(清…   | 德州瑞诚光电科技有        |                 |            |            |                  | 0      | 2 编辑 更多 ▼   |
|         | 清洁能源新型材料展(清…   | 厦门海辰储能科技股        |                 |            |            |                  | 50     | 2 编辑 更多 ▼   |

共17条

▲ 1 → 20条/页 ▼

例如选择展区为清洁能源新型材料展,筛选结果查看

# 筛选条件说明

| 更多筛选条件    |           | ×           |           |            |          |
|-----------|-----------|-------------|-----------|------------|----------|
| 搜索:字段     |           | Q           |           |            |          |
| 甘太信白      |           |             | 联系人职务     |            |          |
| ▲平旧息 企业名称 | 企业简称      | 企业类型        | 详细信息      |            |          |
| 企业属性      | 企业成立年份    | 注册资本 (万人民币) | ✔ 展区      | 线下展位号      | ✔ 所属展馆   |
| 营业执照照片    | 企业简介      | 企业关键词       | 展位面积      | 企业规模       | 企业LOGO   |
| 第三方链接     | 是否500强企业  | 主要展品 (中文)   | 主营产品      | 主要目标客户     | 贸易形式     |
| 主要展品 (英文) | 企业名称 (英文) | 企业简称 (英文)   | 企业Banner  | 企业Banner链接 | 企业图片     |
| 标签        |           |             | 企业视频      | 企业视频封面     | 企业3D展示链接 |
| 联系信息      |           |             | 展位类型      | 产品合格证      | 参展形式     |
| 联系人名      | 联系人姓      | 联系人中间名      | 企业简介 (英文) | 数量 (面积)    |          |
| 国家/地区     | 省         | 市           | 其他信息      |            |          |

常规筛选条件:企业类型,是否500强企业,展区,展馆,参展形式等条件进行筛选。

# 调度大屏使用说明

# 调度大屏入口

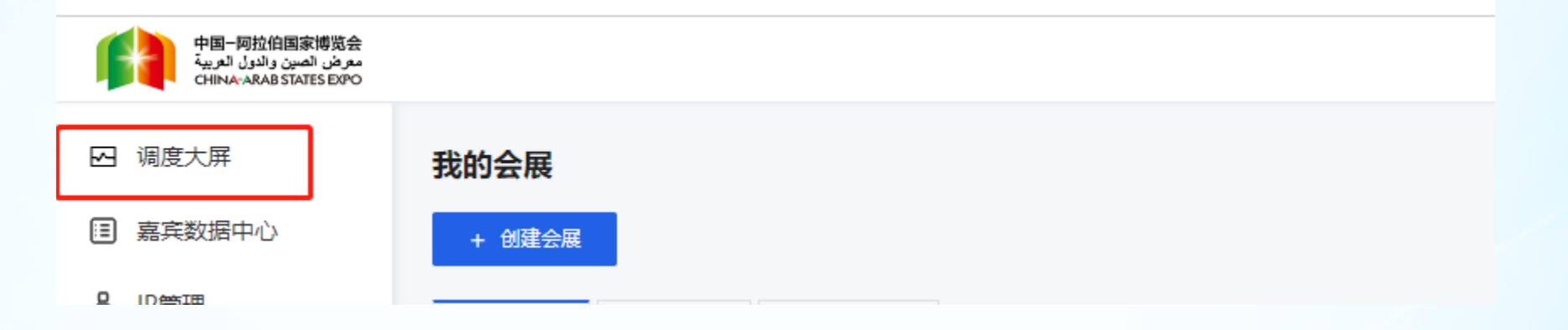

登录"数字博览管理平台" 左上角调度大屏,即可进入大屏页面

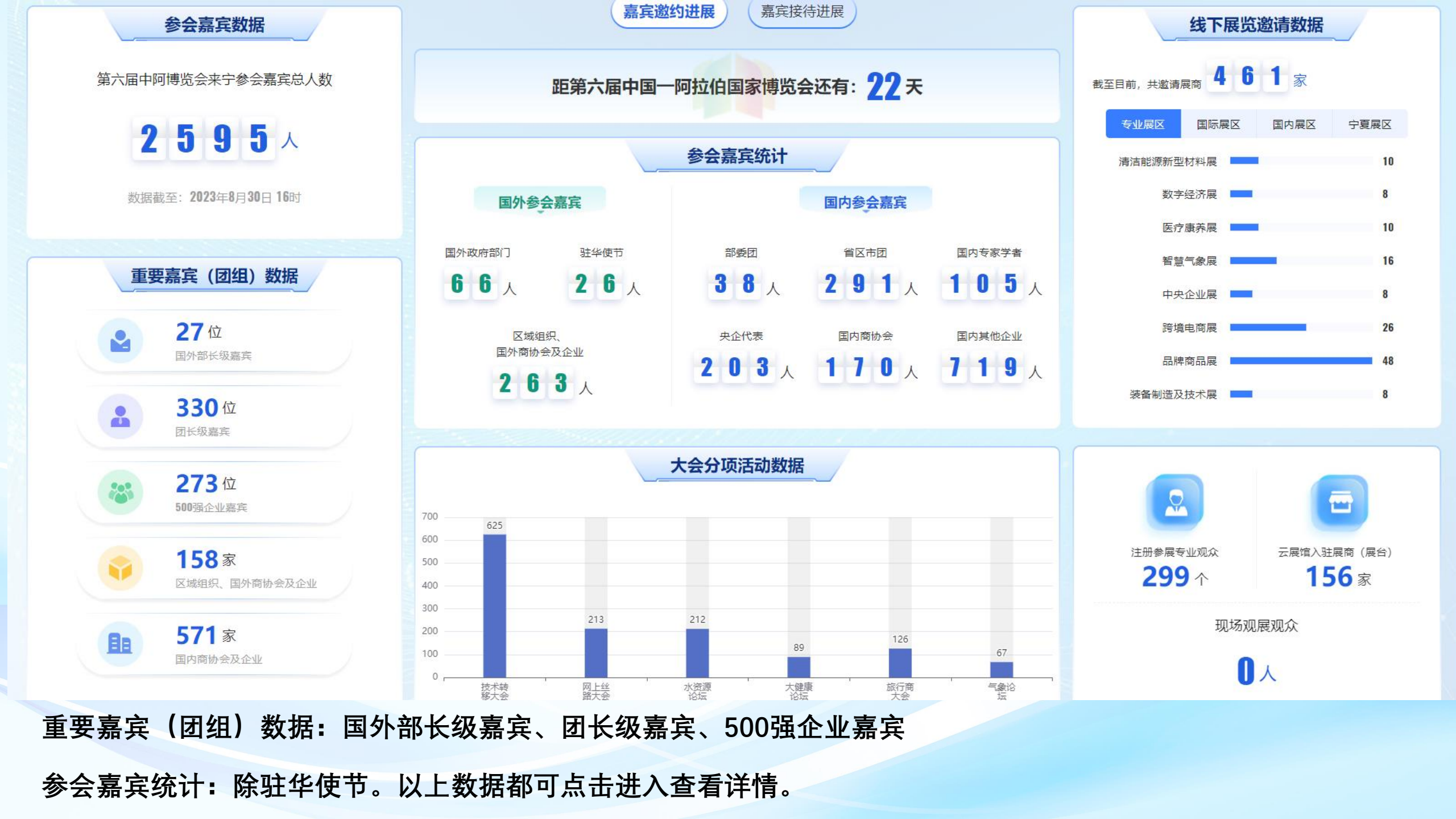

| C | 2023/8/30 | 17:58:54 | 星期三 |
|---|-----------|----------|-----|
|   |           |          |     |

......

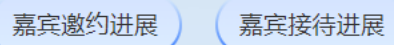

国外政府部门

**19-792/001888** 第六届中阿博览会指挥调度系统

|        |                                   |            |                         |                       |     |       |      |            | 团内职务排序        | 职级排序 |
|--------|-----------------------------------|------------|-------------------------|-----------------------|-----|-------|------|------------|---------------|------|
| 团体名称   | 嘉宾姓名                              | 单位类型       | 单位                      | 职务                    | 职级  | 国家/地区 | 团内职务 | 邀请单位       | 报名会议          |      |
| 国外政府部门 | AHMED ALI BAZI                    | 政府机构       | 科摩罗 经济、工业、投资和约<br>济—体化部 | <sup>준</sup> Ministre | 正部级 | 科摩罗   | 团长   | 宁夏回族自治区商务厅 | 中国一阿拉伯国家工商峰会、 |      |
| 国外政府部门 | FAOUZI DERRAS                     | 政府机构       | 国家气象局                   | 审计与质量总监               | 正厅级 | 阿尔及利亚 | 团长   | 宁夏回族自治区气象局 | 气象高质量发展合作论坛、  |      |
| 国外政府部门 | Hussaini Doko Ibrahim             | 政府机构       | 尼日利亚原材料研发委员会            | 主任                    | 正厅级 | 尼日利亚  | 团长   | 宁夏回族自治区科技厅 | 技术转移与创新合作大会、  |      |
| 国外政府部门 | MCHAMI IBRAHIM                    | 政府机构       | 国家民用航空和气象局              | 副局长                   | 副部级 | 科摩罗   | 团长   | 宁夏回族自治区气象局 | 气象高质量发展合作论坛、  |      |
| 国外政府部门 | MOHAMED HUSSEIN KORANY R<br>Shwan | A 政府机构     | 埃及气象局                   | 办公室主任                 | 正厅级 | 埃及    | 团长   | 宁夏回族自治区气象局 | 气象高质量发展合作论坛、  |      |
| 国外政府部门 | Rami El Saifi                     | 政府机构       | 中国-约旦技术转移中心             | 执行副主任                 | 正处级 | 约旦    | 团长   | 宁夏回族自治区科技厅 | 技术转移与创新合作大会、  |      |
| 国外政府部门 | Mahmoud Mohamed Abdellatif<br>akr | \$<br>政府机构 | 埃及科研与技术研究院              | 主席                    | 副部级 | 埃及    | 团长   | 宁夏回族自治区科技厅 | 技术转移与创新合作大会、  |      |

"一带一路"投资促进大会项下跨国公司宁夏经贸

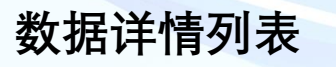

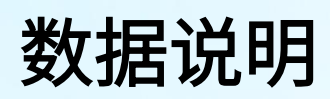

| 数据大类           | 数据类型子类            | 统计数据口径                                     |
|----------------|-------------------|--------------------------------------------|
| 参会嘉宾数据         | 第六届中阿博览会来宁参会嘉宾总人数 | 后台总的参会嘉宾除了已取消的                             |
|                |                   | 取除已取消外的国外政府机构、国外商协会、                       |
|                | 国外部长级声空           | Paticipants from Foreign Governments、      |
|                |                   | Paticipants from Foreign Business Chambers |
|                |                   | 嘉宾数据中职级为正部级和副部级的嘉宾数据。                      |
|                | 团长级责定             | 取除已取消外的嘉宾数据,拉取团内职务字段为                      |
|                |                   | 团长的嘉宾数据及明细,不区分国内外。                         |
|                | <br> 500碑企业壹定     | 取是否为500强企业中的世界500强中国500强,                  |
| <br>  重亜壹字闭纽数探 |                   | 民营500强企业嘉宾数据及明细,不区分国内外。                    |
| 里又加兴回坦风加       |                   | 人群类别为:国外企业、国外商协会、                          |
|                | <br> 区域组织国外商协会及企业 | Paticipants from Foreign Companies、        |
|                |                   | Paticipants from Foreign Business Chambers |
|                |                   | 用报名人员的数据取单位不重复的数量                          |
|                |                   | 省市团、央企代表团、其他机构或单位、国内商                      |
|                |                   | 协会 中 字段 单位类型为 企业、国家级商协会、                   |
|                |                   | 地方商协会的参会人以单位名称除重的数量,除                      |
|                |                   | 已取消数据                                      |
|                | <br> 国外政府部门       | 国外政府机构、Paticipants from Foreign            |
|                |                   | Governments 的数量, 除已取消数据                    |
|                | <u>驻华使节</u>       | 人工录入                                       |
| 国外参会嘉宾         |                   | 人群类别为:国外企业、国外商协会、                          |
|                | <br> 区域组织国外商协会及企业 | Paticipants from Foreign Companies         |
|                |                   | Paticipants from Foreign Business Chambers |
|                |                   | 用报名人员数量,除已取消数据                             |
|                |                   | 人群类别为国内部委团 的报名人数,除已取消                      |
|                | 省区市团              | 人群类别为:省市团的报名人数,除已取消数据                      |
|                | 国内专家学者            | 人群类别为:国内专家学者人数,除已取消数据                      |
|                | 央企代表              | 取央企代表团中的嘉宾数据。除已取消外。                        |
| 国内参会嘉宾         |                   | 人群类别为:国内商协会、其他机构或单位中字                      |
|                | 国内商协会             | 段 单位类型为 国家级商协会、地方商协会的参会                    |
|                |                   | 人数量,已取消数据除外                                |
|                | 国内其他企业            | 取省市团、其他机构或单位 中 字段 单位类型为                    |
|                |                   | 企业的参会人数量,除已取消数据                            |

# 数据说明

| 数据大类   | 数据类型子类         | 统计数据口径                 |
|--------|----------------|------------------------|
|        | 开幕大会           | 无                      |
|        |                | 拆分后的四个论坛加起来报名人数(报名成功+待 |
|        |                | 审核+需修改)                |
|        | 工商峰会           | 工商峰会报名人数(报名成功+待审核+需修改) |
|        | 现代农业大会         | 现代农业大会报名人数(报名成功+待审核+需修 |
|        |                | 改)                     |
|        |                | 技术转移大会+中阿青年论坛报名人数(报名成功 |
|        |                | +待审核+需修改)              |
|        | 网上丝段十合         | 网上丝路大会报名人数(报名成功+待审核+需修 |
|        |                | 改)                     |
|        | 水资源论坛          | 水资源论坛报名人数(报名成功+待审核+需修  |
| 大会分项活动 |                | 改)                     |
|        | 大健康论坛          | 大健康论坛报名人数(报名成功+待审核+需修  |
|        |                | 改)                     |
|        | 华仁主十人          | 旅行商大会报名人数(报名成功+待审核+需修  |
|        |                | 改)                     |
|        | 气象论坛           | 气象论坛报名人数(报名成功+待审核+需修改) |
|        | 山沙堆合合          | 中沙推介会报名人数(报名成功+待审核+需修  |
|        |                | 改)                     |
|        |                | 广东推介会报名人数(报名成功+待审核+需修  |
|        |                | 改)                     |
|        | <b>项月签约</b> 公式 | 项目签约仪式报名人数(报名成功+待审核+需修 |
|        |                | 改)                     |

# 数据说明

| 数据大类     | 数据类型子类                                   | 统计数据口径                   |  |  |
|----------|------------------------------------------|--------------------------|--|--|
|          |                                          | 报名展区为清洁能源新型材料展(新型材料+清洁   |  |  |
|          | <b>清</b>                                 | 能源)的展商数量                 |  |  |
|          |                                          | 报名展区为数字经济展的展商数量(参展类型为    |  |  |
|          | 数子空//)展                                  | 线下+线上线下同时)               |  |  |
|          | 医应患关尿                                    | 报名展区为医疗康养展的展商数量(参展类型为    |  |  |
|          | 医疗尿齐展                                    | 线下+线上线下同时)               |  |  |
|          | 知慧广会园                                    | 报名展区为智慧气象展的展商数量(参展类型为    |  |  |
|          | 日息 つ 家 展                                 | 线下+线上线下同时)               |  |  |
|          | 山山今山屋                                    | 报名展区为中央企业展的展商数量(参展类型为    |  |  |
|          |                                          | 线下+线上线下同时)               |  |  |
|          | ~ ~ ~ ~ ~ ~ ~ ~ ~ ~ ~ ~ ~ ~ ~ ~ ~ ~ ~    | 报名展区为跨境电商展的展商数量(参展类型为    |  |  |
|          | 吃現 <b>巴</b> 冏 皮                          | 线下+线上线下同时)               |  |  |
|          | 日岫帝日屏                                    | 报名展区为品牌商品展的展商数量(参展类型为    |  |  |
|          | 山桥向山校                                    | 线下+线上线下同时)               |  |  |
|          | *************************************    | 报名展区为装备制造及技术展的展商数量(参展    |  |  |
|          | 太田 <b>利</b> 坦 又 汉 小 茂                    | 类型为线下+线上线下同时)            |  |  |
|          |                                          | 报名展区为主宾国形象展的展商数量(参展类型    |  |  |
| 线下展览邀请数据 |                                          | 为线下+线上线下同时)              |  |  |
|          | 甘仲国宗形角展                                  | 报名展区为其他国家形的展商数量(参展类型为    |  |  |
|          | 兵他国家 <b>形</b> 家展                         | 线下+线上线下同时)               |  |  |
|          | 十雨少以色豆                                   | 报名展区为主题省形象展的展商数量(参展类型    |  |  |
|          | 工题目形家族                                   | 为线下+线上线下同时)              |  |  |
|          | 甘州尖,白沙区,百雄古形免屈                           | 报名展区为其他省区市形象展的展商数量(参展    |  |  |
|          | 英他自、日伯区、且招印形家辰                           | 类型为线下+线上线下同时)            |  |  |
|          | 191111日11日11日11日11日11日11日11日11日11日11日11日 | 报名展区为银川市形象展的展商数量(参展类型    |  |  |
|          |                                          | 为线下+线上线下同时)              |  |  |
|          |                                          | 报名展区为吴忠市形象展的展商数量(参展类型    |  |  |
|          |                                          | 为线下+线上线下同时)              |  |  |
|          | 山口市形象屏                                   | 报名展区为中卫市形象展的展商数量(参展类型    |  |  |
|          |                                          | 为线下+线上线下同时)              |  |  |
|          | 国府市形免屈                                   | 报名展区为固原市形象展的展商数量(参展类型    |  |  |
|          |                                          | 为线下+线上线下同时)              |  |  |
|          | 今本総海化工其地形会展                              | 报名展区为宁东能源化工基地形象展的展商数量    |  |  |
|          | 了不能源他工举地形象展                              | (参展类型为线下+线上线下同时)         |  |  |
|          | 银川市税务区展                                  | 新加的展区大屏没有统计              |  |  |
|          | 注册参展专业观众                                 | 注册观众类型为专业观众、buyer 的人员数量, |  |  |
|          |                                          | 除已取消                     |  |  |
| 展览数据     |                                          | 选择参展形式为线上参展+(线上+线下参展)的   |  |  |
|          |                                          | 展商数量                     |  |  |
|          | 现场观展观众                                   | 接口数据 (展会现场可看)            |  |  |

| 嘉宾邀约进展 | ) ( | 嘉宾招 |
|--------|-----|-----|
|--------|-----|-----|

接待进展

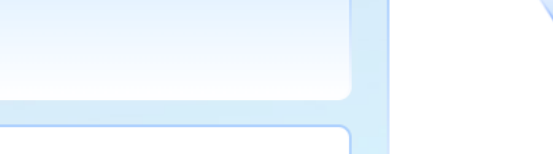

| 酒店调度管理  |       |     |        |          |     |       |        |        |
|---------|-------|-----|--------|----------|-----|-------|--------|--------|
| 9月19日   | 9月20日 |     |        | <u> </u> |     |       |        |        |
|         |       |     |        |          |     |       |        |        |
| (单位: 间) |       | 合计  | 悦海会议中心 | 凯宾斯基饭店   | 万豪  | 喜来登酒店 | 万达嘉华酒店 | 国贸中心酒店 |
| 房间总数    | Ż     | 500 | 100    | 100      | 100 | 100   | 50     | 50     |
| 套间      | 0     | 200 | 50     | 50       | 50  | 50    | 0      | 0      |
| 单间/标间   | 0     | 300 | 50     | 50       | 50  | 50    | 50     | 50     |
| 已入住     | E     | 150 | 30     | 30       | 30  | 30    | 0      | 30     |
| 剩余房间    | 0     | 350 | 70     | 70       | 70  | 70    | 50     | 20     |

距第六届中国一阿拉伯国家博览会还有: 22天

已接 0 未接 2

抵宁嘉宾接站统计

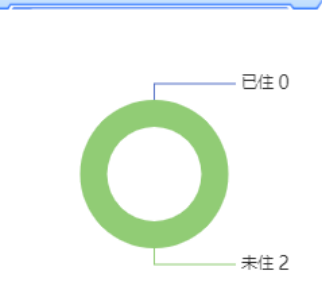

抵宁嘉宾入住统计

抵宁嘉宾送站统计 已送 0 未送 2

#### 大会接待酒店、车辆情况调度;嘉宾接待情况统计。

车辆调度管理

| (单位: 辆) | 合计 | <u></u>   | 普诵轿车 | 商务车    | 中巴车 | 大巴车 |
|---------|----|-----------|------|--------|-----|-----|
| (       |    | Jere Alba |      | 1979-1 | 10- | ×2+ |
| 车辆总数    | 34 | 4         | 6    | 8      | 12  | 4   |
| 派出车辆    | 15 | 1         | 4    | 3      | 6   | 1   |
| 剩余车辆    | 19 | 3         | 2    | 5      | 6   | 3   |

2023年7月6日 15:00:00 星期四 ▲ 预警信息 预警信息文本预警信息文本预警信息文本预警 银川市 😑 晴·24° 信息文本预警信息文本预警信息文本信息文本 \*\*\*\* 嘉宾邀约分析 数据概览 邀约数据 会议嘉宾地区分布 邀请状态 会议嘉宾邀约分析 展览展商 ● 国外 ● 待审核 17.32% 135 ● 需修改 数据总量 1000 数据总量 1000 职级占比 单位类型 • 政府 28% 200 ●企业 26% 180 ● 职级2 21% 130 ●国内 ● 职级1 22% 135 82.68% 870 商协会 ●科研院所 14% 100 ● 职级3 日報4 15% 90 ● 审核通过 62.68% 870 其他 ● 职级5 13% ● 职级6 国外/国内嘉宾地区分布 展览客商邀约分析 专业观众地区分布 国内嘉宾地区分布 国外嘉宾地区分布 线下展商分布 线上展商分布 展商企业类型 地区名和 42% 302 地区名称 35% 277 国家名称 35% 277 地区名称 国家名称 35% 277 35% 277 地区名称 国家名称 42% 302 地区 国家 42% 302 地区名称 35% 277 国家名称 35% 277 35% 277 地区名称 国家名称 35% 277 展区名称 展区名称展区 展区名称 展区名称 展区名称 展区名称 展区名称 展区名称 展区名称 地区名称 35% 277

CTM 小 澳門電訊 む 抖音 ∭ 美团 QIY 爱奇艺 统 享 品 质 (学 京东 **℃**開了乙 🔁 bilibili China 🐝 Bai de 百度 MUAWEI Google Microsoft Ali 大会嘉宾、展商邀约的不同维度对比分析;与气象部门对接天气相关预警信息,大屏显示,接收到预警信息后可通过

名称

嘉宾管理系统给嘉宾,展商发送预警提醒短信。

国家名称

35% 277